## Wykonaj ćwiczenia.

#### Ćwiczenie 1.

Otwórz nowy dokument edytora tekstu Word i ustal następujące marginesy: (wybieramy zakładkę układ a następnie marginesy i marginesy niestandardowe)

# Ćwiczenie 2.

Przepisz i sformatuj wyliczenie tak, jak poniżej. (wybieramy zakładkę narzędzia główne a następnie w obszarze akapit punktory i dobieramy odpowiedni punktor przepisujemy poniższy tekst. Na końcu wiersz naciskamy klawisz enter i zmieniamy akapit. Punktor pojawi się automatycznie. Po skończeniu przepisywania tekstu wybieramy ponownie przycisk punktory brak)

- > Znaki interpunkcyjne (kropkę, przecinek...) piszemy zawsze bezpośrednio po wyrazie.
- > Po znakach interpunkcyjnych umieszczamy spację.
- Odstępy między wyrazami powinny mieć wielkość jednej spacji.
- ➢ Nie pozostawiamy na końcu linii tekstu pojedynczych liter, takich jak "w", "i", "o".
- ▶ W dokumencie nie stosujemy wielu rodzajów czcionek.

## Ćwiczenie 3.

Wstaw do dokumentu rysunek clipart oraz ozdobny napis według wzoru. (wybieramy polecenie wstawianie i narzędzie WordArt (szukaj pochylonego A). Klikamy na WordArt i wybieramy jeden z krojów pisma. W otwartym okienku wpisujemy odpowiedni tekst i zatwierdzamy. Po zatwierdzeniu pojawia się nasz napis a belka narzędziowa zmienia się na formatowanie. Znajdujemy zmień kształt i wybieramy jaki ma być. Teraz wybieramy wstawianie i kształty a z nich odpowiedni kształt. Po odpowiednim sformatowaniu naszego kształtu przesuwamy go w odpowiednie miejsce (klikam w kształt i pojawia się mi obramowanie złożone z kółek i kwadratów, ustawiam kursor myszki na środku i trzymając lewy klawisz mogę przesunąć obraz w odpowiednie miejsce)

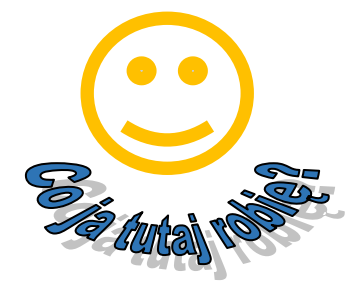

Gotową podpisaną pracę przesyłamy na adres informatyka@sp39.kielce.eu w terminie do 17.04.2020

# Dla osób które mają dostęp do sieci Internet

Nie ma znaczenia jakiego urządzenia używamy :

- ➢ Komputer − znane procedury logowania.
- Smartfon, tablet, telewizor z opcją smart (podłączony do sieci) rozpoczynamy od przeglądarki internetowej i dalej tak jak na komputerze strona <u>https://gsuite.google.com/dashboard</u> i logujemy się.
- ➢ W panelu wybieramy Hangouts Meet i Google
- Wybieramy rozmowa wideo ( nie ma znaczenia czy mamy dostęp do kamery, mikrofonu i głośników)
- > Pojawi się nam ekran Rozpocznij spotkanie lub dołącz do spotkania
- Po wybraniu tego przycisku pojawi się okienko w którym mamy wpisać kod lub nazwę spotkania.
- Nasze spotkanie o rozpocznie się godzinie 11<sup>00</sup> i potrwa w zależności od waszych potrzeb.
- Osoby które uruchomią połączenie na telewizorze będą w zasadzie tylko obserwować nasze działania.
- Nazwa naszego spotkania informatyka4a
- ➢ Wszystkich uczniów klasy 4a oraz wychowawcę zapraszam do rozmowy.